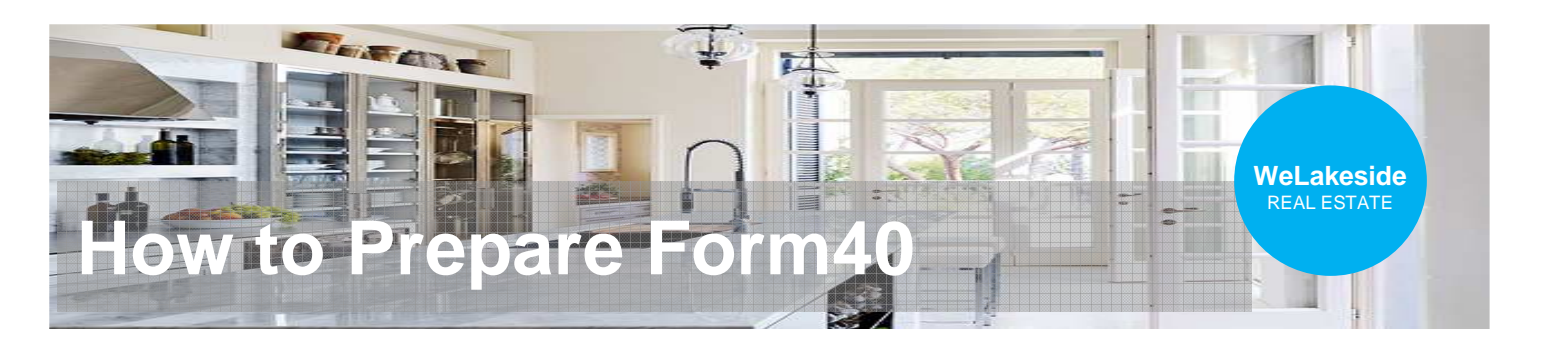

## 1. From the listing, click the "Transaction Desk"

| MLS#: 2036222<br>Community: Hunts Point<br>Bedrooms: 3<br>School District: Bellevue<br>Potential Terms: Cash Out | Bathrooms: | S<br>A<br>3 S | itatus: <b>Pend</b><br>irea: <b>520</b><br>iqFt: <b>4,900</b> | <b>ling (05/</b> :<br>C | L2/2023<br>DOM: 72<br>ot Size: .                                                                                            |
|----------------------------------------------------------------------------------------------------|------------|---------------|---------------------------------------------------------------|-------------------------|----------------------------------------------------------------------------------------------------|
| 1/17 Welcome to Wate                                                                                             | ers Edge!  |               |                                                               | Transact                | Bring<br>wate<br>moo<br>avail<br>with<br>prop<br>you<br>on Desk di<br>enjo<br>Appc<br>form<br>Rich<br>prop<br>As-is<br>with |

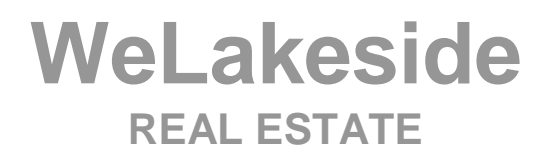

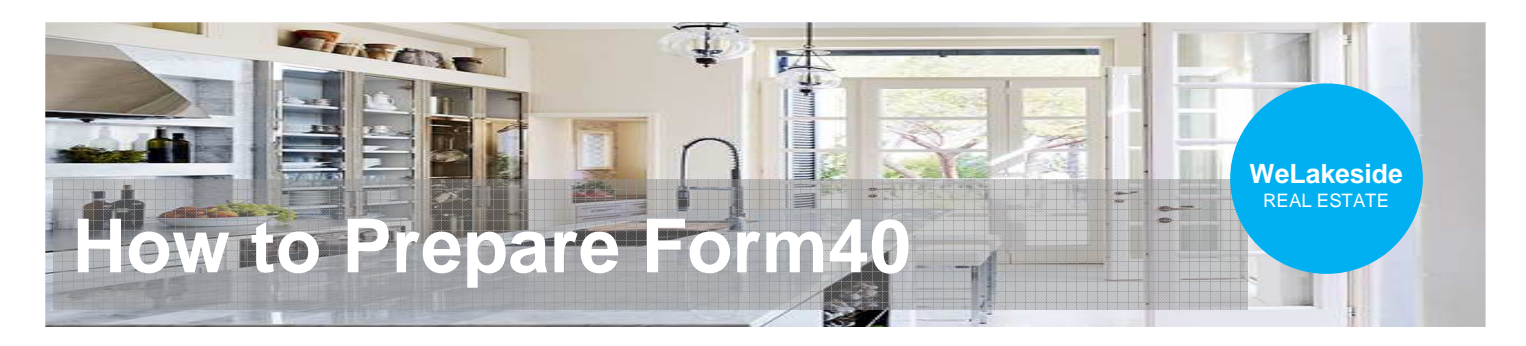

## 2. In "Transaction Desk", click "Forms"

|                                                | 3121 Hunts Point Cir<br>Address: 3121 Hunts Point Circle, Hunts Point<br>Image: State State Stat | Open<br>Listing #: 2036222<br>Seller: Undisclosed | ▼        | V 🖂 🗎 | 00 | Wizard    |
|------------------------------------------------|----------------------------------------------------------------------------------------------------|---------------------------------------------------|----------|-------|----|-----------|
|                                                | Buyer:<br>Agent: Fan Teng                                                                                                    |                                                   |          |       |    | Dashboard |
| T                                              | Deekhaand                                                                                                    |                                                   |          | Ą     |    | Details   |
| Iransaction                                    | Dasnboard                                                                                                    |                                                   |          |       |    | Contacts  |
|                                                |                                                                                                    |                                                   |          |       |    | Forms     |
| Detail Overview                                |                                                                                                    | Forms                                             |          |       |    | Signings  |
| Residential Sale                               | A                                                                                                    |                                                   | Start    |       |    | Documents |
| Status: Open                                   |                                                                                                    | æ                                                 | ANEWFORM |       |    |           |
| Address:                                       |                                                                                                    |                                                   |          |       |    | Checklist |
| 3121 Hunts Point Circle<br>Hunts Point<br>King |                                                                                                    |                                                   |          |       |    | Tasks     |

#### 2.5. Click "+" to Add Forms"

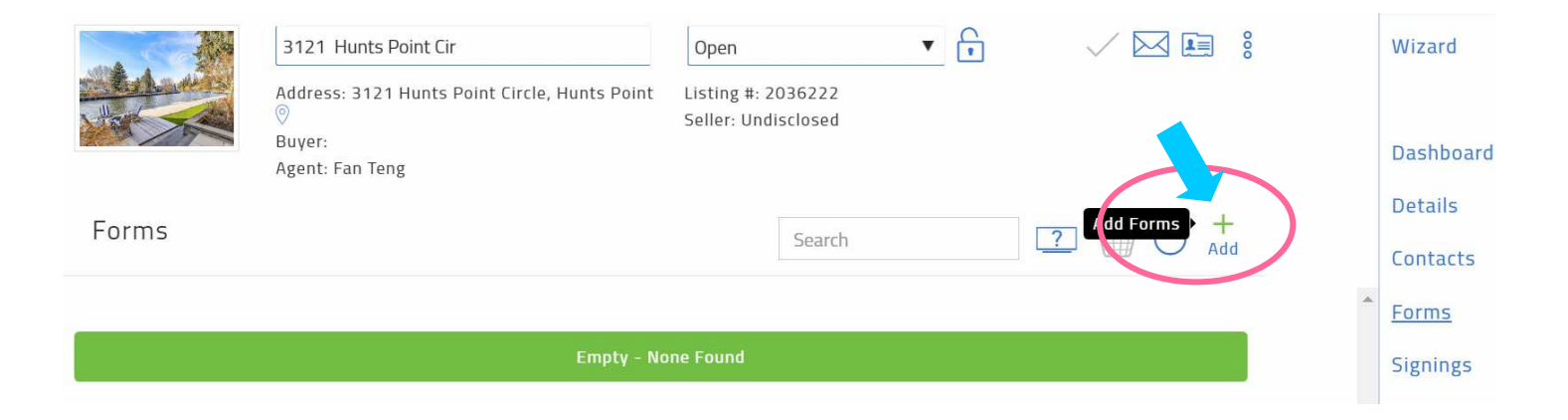

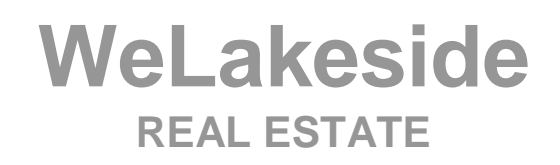

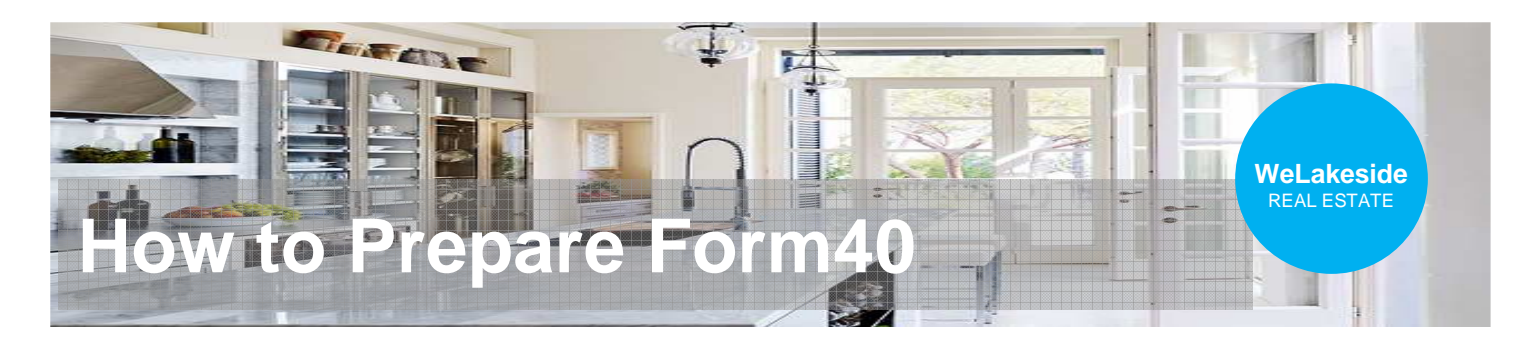

#### 3. Search, select and add "Form 40"

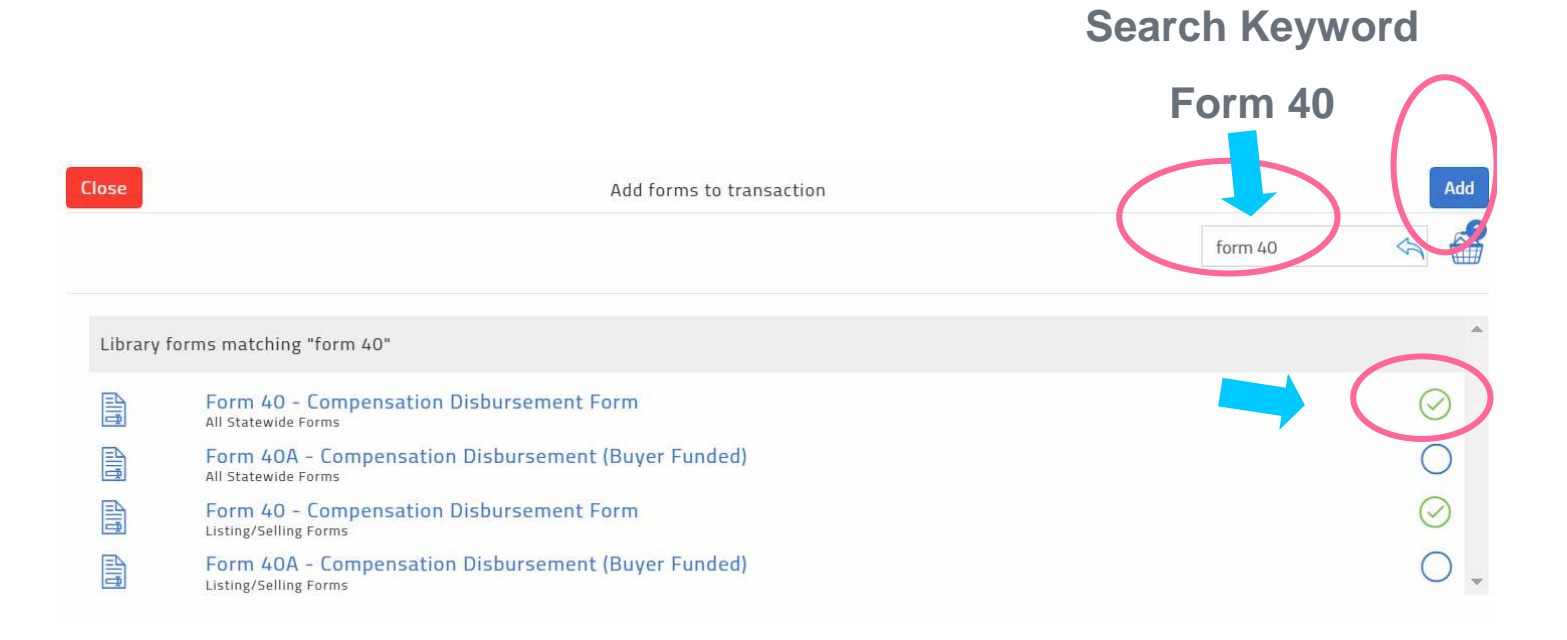

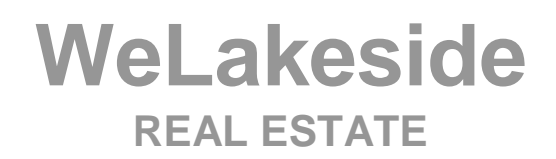

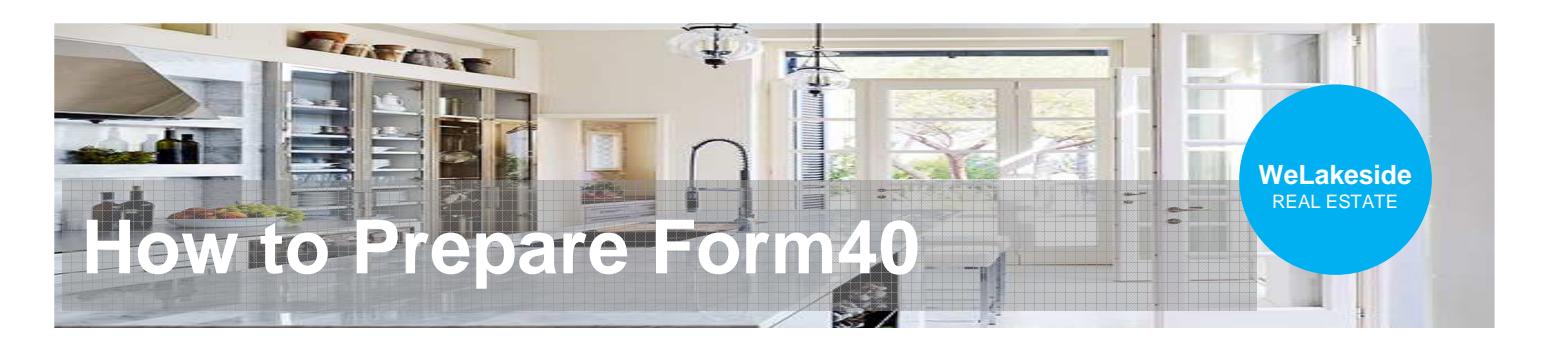

- 4. Fill the information
- company's bank info
- No paper check, wire only
- The rebate if any

| Buyer Brokerage Firm mus<br>(1) Fill in the following con<br>(2) Sign in the space prov<br>(3) Send a copy to the Lis<br>(4) Send a copy to the Clo | st:<br>mpletely.<br>ided.<br>ting Brokerage Firm.<br>sing Agent. | Toda                               | ay's Date: 5/1          | 8/2023                  |
|----------------------------------------------------------------------------------------------------|------------------------------------------------------------------|------------------------------------|-------------------------|-------------------------|
| (5) Retain a copy.<br>Buyer Input the Buyer(s) nam                                                                                                  | ie -                                                             |                                    |                         |                         |
| Buyer                                                                                                    |                                                                  | Buyer                              |                         |                         |
| Seller Input the Seller(s) nam                                                                                                    | e                                                                |                                    |                         |                         |
| Listing No. 2036222                                                                                                    | Purchase P                                                       | rice:                              |                         |                         |
| Property Address 3121                                                                                                    | Hunts Point Circle                                               | Hunts Point                        | - WA                    | 98004                   |
| Ad<br>Closing Agent Input the Esc                                                                                                    | dress<br>row's name                                              | City                               | State                   | Zip                     |
| Closing Agent's Address                                                                                                    |                                                                  |                                    |                         |                         |
| The Closing Agent is instruc                                                                                                    | <sup>dress</sup><br>ted to disburse the Buyer Brol               | city<br>kerage Firm's compensation | state<br>and mail it di | Zip<br>irect with copie |
| of this form as follows:                                                                                                    | zeside                                                           |                                    | (Punor                  | Prokorago Fir           |
| 5 100,000.00 [0 WELAP                                                                                                    | 5 /161                                                           | No paper check wire (              |                         | 9800/                   |
| Ad                                                                                                    | dreas                                                            | City                               | State                   | Zip                     |
| \$10,000.00 to Buyer                                                                                                    | as closing cost                                                  |                                    |                         |                         |
|                                                                                                    |                                                                  |                                    |                         |                         |
| Ad                                                                                                    | dress                                                            | City                               | State                   | Zip                     |
| \$F                                                                                                    | or security reason. please                                       | ask vour                           |                         |                         |
| of                                                                                                    | fice to provide the bank in                                      | formation                          | Chat-                   | 7:-                     |
|                                                                                                    |                                                                  |                                    | 25124114                | 2.01                    |

WeLakeside REAL ESTATE

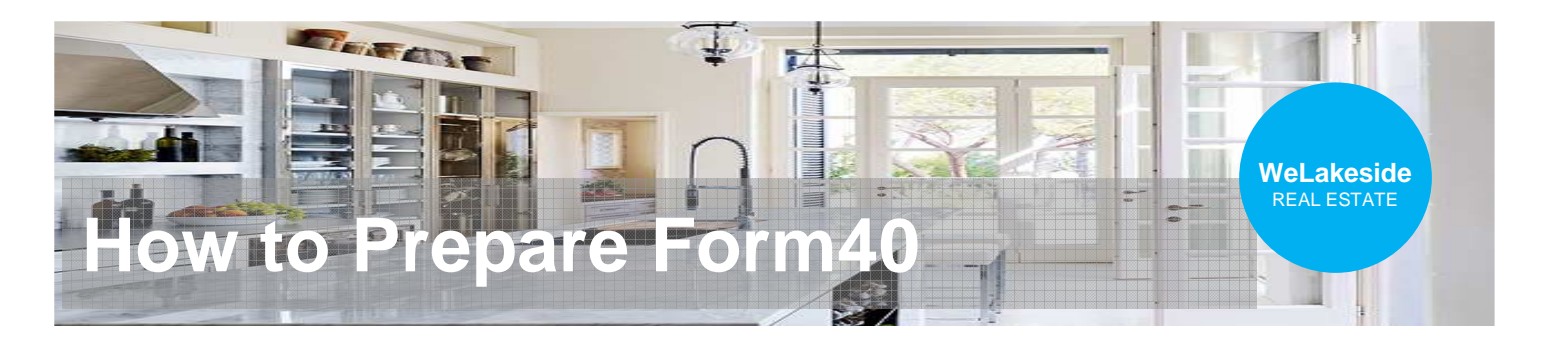

### 5. Click the "sign" to configure remote sign

| Buyer Brokerage<br>(1) Fill in the foll<br>(2) Sign in the si<br>(3) Send a copy<br>(4) Send a copy<br>(5) Retain a copy | Firm must<br>owing com<br>pace provid<br>to the Listin<br>to the Clos<br>y. | :<br>pletely.<br>led.<br>ng Brokerage Firm.<br>ing Agent. | Toda                             | ay's Date: 5/1 | 8/2023            |
|----------------------------------------------------------------------------------------------------|-----------------------------------------------------------------------------|-----------------------------------------------------------|----------------------------------|----------------|-------------------|
| Buyer Input the Bu                                                                                                    | ıyer(s) name                                                                |                                                           |                                  |                |                   |
| Buyer                                                                                                    | llen(s) memory                                                              |                                                           | Buyer                            |                |                   |
| Seller <u>Input the Se</u>                                                                                               | ner(s) name                                                                 |                                                           | Seller                           |                |                   |
| Listing No. 203622                                                                                                    | 2                                                                           | Purch                                                     | nase Price:                      |                |                   |
| Property Address                                                                                                    | 3121                                                                        | Hunts Point Circle                                        | Hunts Point                      | WA             | 98004             |
|                                                                                                    | Addre                                                                       | ISS                                                       | City                             | State          | Zip               |
| Closing Agent In                                                                                                    | put the Escro                                                               | w's name                                                  |                                  |                |                   |
| Closing Agent's A                                                                                                    | ddress                                                                      |                                                           |                                  |                |                   |
| closing rigen or                                                                                                    | Addre                                                                       | ISS                                                       | City                             | State          | Zip               |
| The Closing Agen<br>of this form as follo                                                                                | t is instructe<br>ows:                                                      | d to disburse the Buy                                     | er Brokerage Firm's compensation | and mail it d  | irect with copies |
| \$ 100,000.00                                                                                                    | to WeLakes                                                                  | side                                                      |                                  | (Buyer         | Brokerage Firm    |
|                                                                                                    | Chase#225(                                                                  | 70760 A accumt#507077                                     | 161 No paper check wire          | nhy WA         | 08004             |
|                                                                                                    | Chase#3250                                                                  | 1/0/00 ACCOULT#39/9//                                     |                                  | VIIIV VVA      | 20004             |

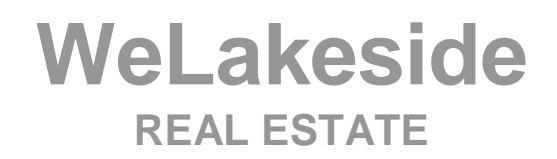

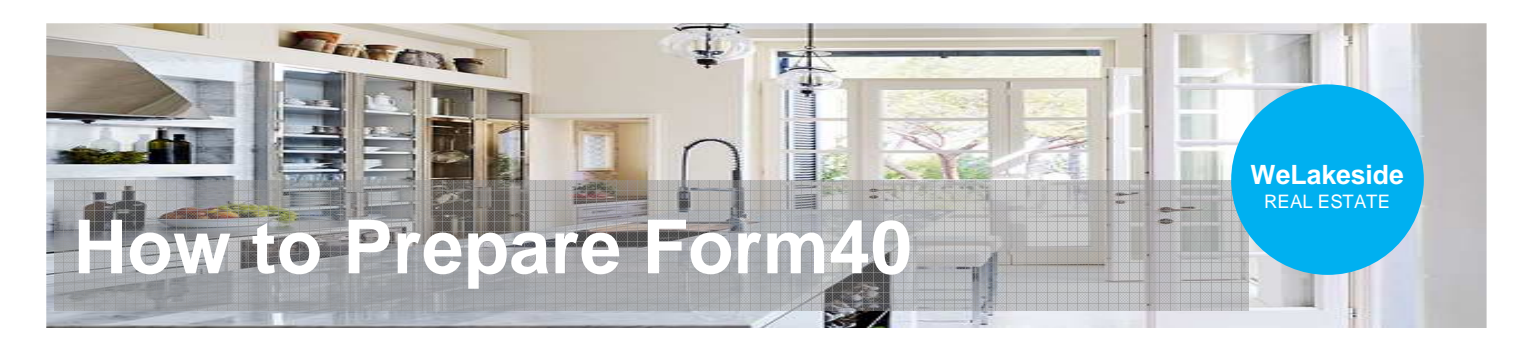

### 6. Click "Add Participants" -> "Add New"

| rm 40 - Compensation Disbursement Form                                                                                                    | gners ×                                |         |
|----------------------------------------------------------------------------------------------------|----------------------------------------|---------|
| Form 40 ©Copyright 2022<br>Compensation Disbursement Form<br>Rev. 10/22 COMPENSATION DISBURSEMENT FORM ALL RIGHTS RESERVED                                                                                                    | sign, wirder (What's This?)            | DOCS    |
| Buyer Brokerage Firm must:       Today's Date: 5/18/2023         (1) Fill in the following completely.       Today's Date: 5/18/2023         (2) Sign in the space provided.       Today's Date: 5/18/2023         (3) Send a copy to the Listing Brokerage Firm.       (4) Send a copy to the Closing Agent.         (5) Retain a copy.       Today's Date: 5/18/2023 | ADD PARTICIPANTS MAP SYSNERS           | TOOLS   |
| Buyer Input the Buyer(s) name Buyer Seller Input the Seller(s) name                                                                                                    | Add New                                | LAYOUTS |
| Seter       Listing No.     2036222       Property Address     3121       Hunts Point Circle     Hunts Point       WA     98004       Address     City       State     Zp                                                                                                    | Add from Transaction Add from Contacts | OPTIONS |

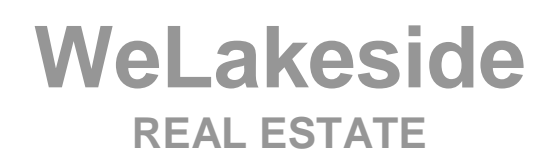

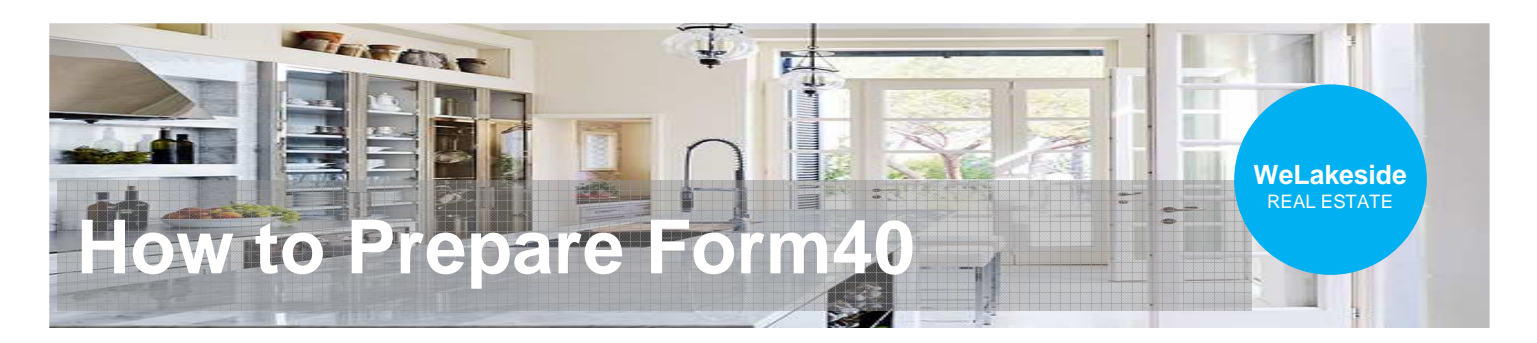

- 7. Fill the remote signer information
- Managing Broker's name (Fan Teng)
- Office email (broker@welakeside.com)
- Click "Save to my contact List", then "SAVE"

| Signers                                                                                                    |          |
|----------------------------------------------------------------------------------------------------|----------|
| Set signing order (What's This?) Signer Details First Name Last Name                                                                                             | DOCS     |
| You will be emailed a finalized version of the document when the signing is complete           ADD PARTICIPANTS •         MAP SIGNERS         Email         Role | TOOLS    |
| <ul> <li>➡ Save to my Contact List</li> </ul>                                                                                                    | LAYOUTS  |
| Add to Transaction                                                                                                    | OPTIONS  |
| Assign Signer Type (What's This?)<br>Signer Type Signing PIN<br>Remote Signer \$                                                                                 | FEEDBACK |
| The Remote Signer participant type requires at least one assigned Signer Action placed on the document. These can be added from TOOLS or by adding CANLEL        | Ď        |

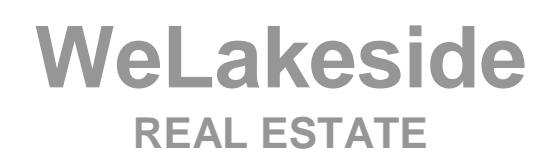

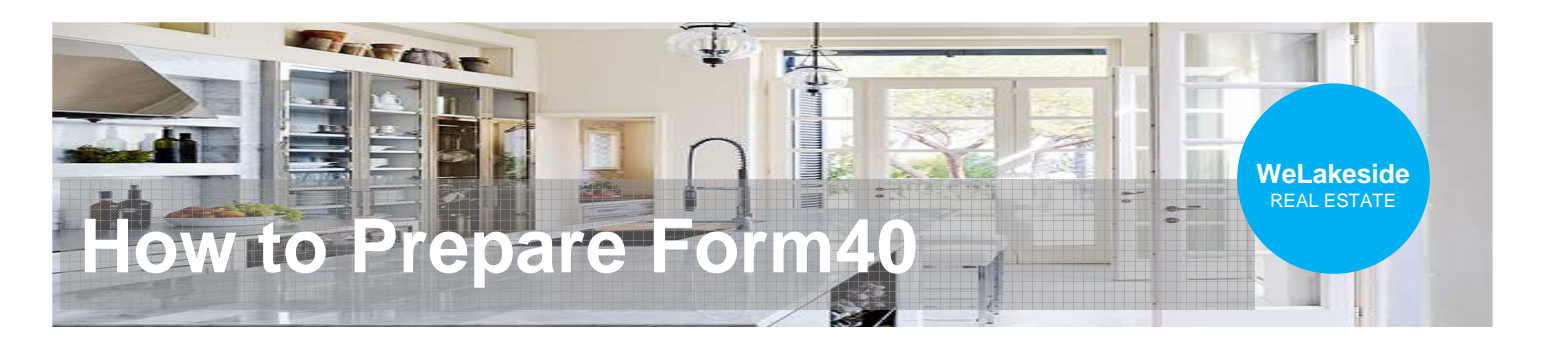

- 8. Define where to sign
- "Authorized Signature"
- "Please Print"

### 9. Click "NEXT" to send the remote sign auto email

| Image: Second system       Image: Second system       Image: Second system <td< th=""><th>NEXT &gt;</th></td<>                                                                                                    | NEXT >     |
|----------------------------------------------------------------------------------------------------|------------|
| (3) Send a copy to the Listing Brokerage Firm.<br>(4) Send a copy to the Closing Agent.<br>(5) Retain a copy.<br>Buyer Input the Buyer(s) name                                                                                                    | SIGNERS    |
| Buyer Buyer Buyer Seller Input the Seller(s) name Seller Listing No. 2036222 Property Address 3121 Hunts Point Circle Hunts Point WA 98004 Property Address 3121                                                                                                    | Docs       |
| Closing Agent Input the Escrow's name<br>Closing Agent's Address<br>Closing Agent's Address<br>Closing Agent's Address<br>The Closing Agent is instructed to dishurse the Runes Reviserance Firm's componentian and mail it direct with conica                                                                                                    | TOOLS      |
| The closing Agent is instructed to dispurse the Buyer Brokerage Pinn's compensation and main thread with copies       T TEXT LINE         \$ 100,000.00       to WeLakeside       (Buyer Brokerage Firm)         Chase#325070760 Account#597977161       No paper check, wire only WA 98004                                                                                                    | E. LAYOUTS |
| \$ 10,000.00 to Buyer as closing cost<br>Address City State Zp<br>\$Address City State Zp                                                                                                    | OPTIONS    |
| Address Cay State Zp But FT-Sign Here MM/dd/yy Please Print: Fan Teng Authorized Signature Authorized Signature Au | FEEDBACK   |

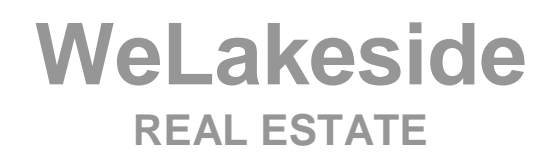

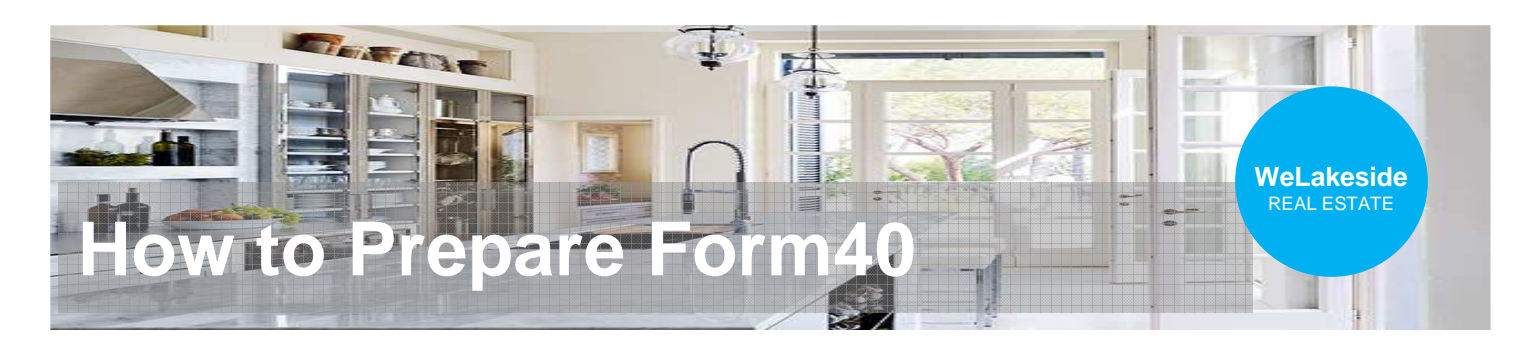

# **10. Monitor the sign progress**

| and a first                               | 3121 Hunts Point Cir<br>Address: 3121 Hunts Point Circle, Hunts Point<br>ම<br>Buyer: Input the Buyer(s) name<br>Agent: Fan Teng |                    | Open                                           |          |                                      |   |          |
|-------------------------------------------|----------------------------------------------------------------------------------------------------|--------------------|------------------------------------------------|----------|--------------------------------------|---|----------|
|                                           |                                                                                                    |                    | Listing #: 2036222<br>Seller: Input the Seller | (s) name |                                      |   |          |
| Signings                                  | Classic                                                                                                    | New                |                                                |          | Search                               | ¥ | +<br>Add |
| 3121 Hunts Point<br>Modified: 5/18/23 7:5 | Cir - Form<br>8 PM Created                                                                                                    | 40 - Co<br>5/18/23 | mpensati<br>7:44 PM                            | SENT     | 0 of 1 completed<br>Show Participant | 5 | 000      |

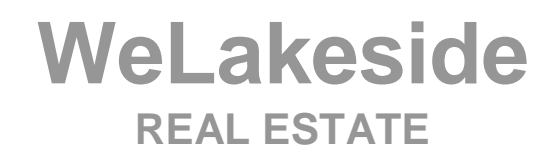